# MS-CIT May-2022 Exam Event: Mock Exam

## **FAQ Document**

1. Problem: For those ALCs who have NOT yet installed MSBTE Exam Software:

## a. Solution:

- Please find herewith the link to download the revised MSBTE Exam Software (Final Online Examination).
- Link: <u>https://fileshare.mkcl.org/index.php/s/BsrNcs4ESjK6PTQ/download</u>
- 2. Problem: For those ALCs who have already installed MSBTE Exam Software getting below issue.

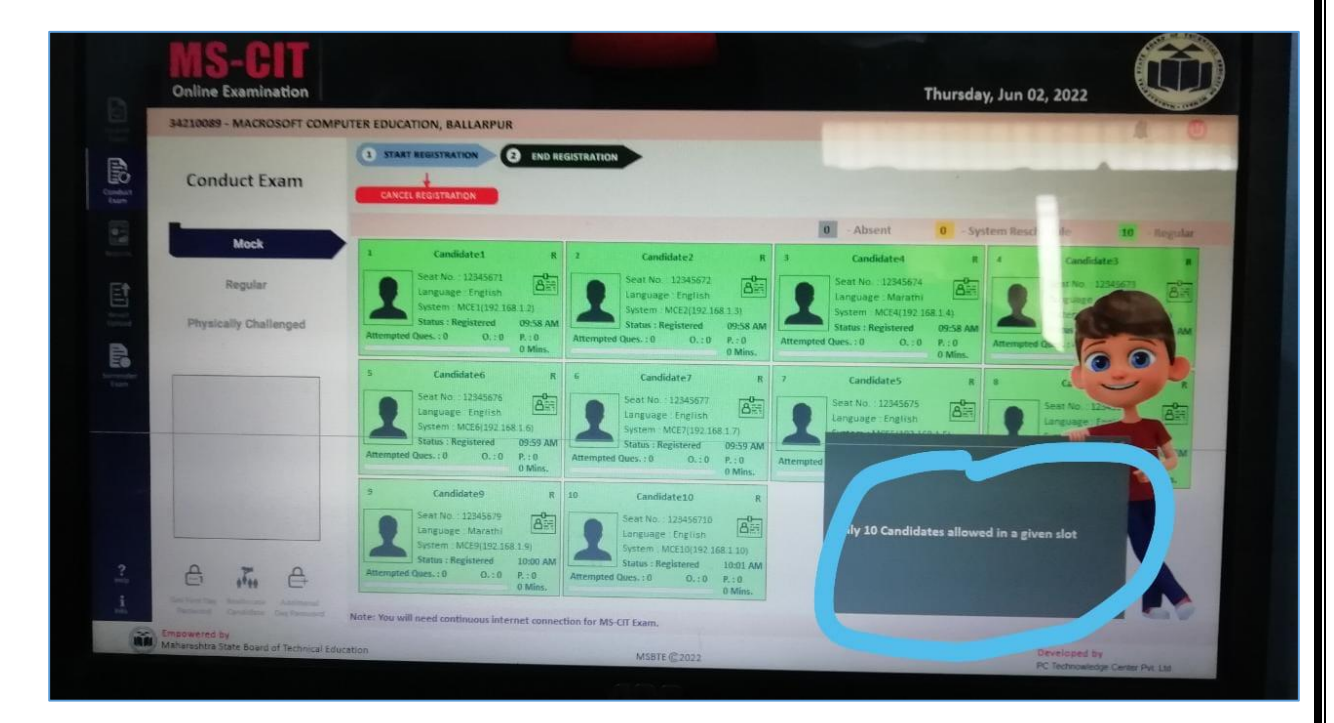

- Installation of revised MSBTE Exam Software need not required
- Please find herewith the link to download the Server EXE.
- Link: <u>https://drive.google.com/file/d/1xC9NYLJI50m8QzM7Ma5joakGeHxrAJKC/view?usp</u> <u>=sharing</u>
- Kindly rename the File "MSCIT\_Server.txt" to "MSCIT\_Server.exe" and copy and paste it the folder "C:\Program Files (x86)\MS-CIT Online Exam.
- Please check that the Server is having Administrator Rights with full permissions.
- Your User Access Control should be set to Never.
- Please keep Firewall and Antivirus in disabled mode.

## 3. Problem: Adobe Reader Issue

| Recycle Bin       Obsolution       System Pre-requisite         Addue       Image: Contract System       Image: Contract System </th |
|----------------------------------------------------------------------------------------------------|
| Acceleration   Acceleration                                                                                                    |
| Anderson       Microsoft Windows 10 Pro 64-bit is available.         Microsoft Windows 10 Pro 64-bit is available.       Microsoft Windows 10 Pro 64-bit is available.         Microsoft Windows 10 Pro 64-bit is available.       Microsoft Windows 10 Pro 64-bit is available.         Microsoft Windows 10 Pro 64-bit is available.       Microsoft Windows 10 Pro 64-bit is available.         Microsoft Windows 10 Pro 64-bit is available.       Microsoft Windows 10 Pro 64-bit is available.         Microsoft Windows 10 Pro 64-bit is available.       Microsoft Windows 10 Pro 64-bit is available.         Microsoft Windows 10 Pro 64-bit is available.       Microsoft Windows 10 Pro 64-bit is available.         Microsoft Windows 10 Pro 64-bit is available.       Microsoft Windows 10 Pro 64-bit is available.         Microsoft Windows 10 Pro 64-bit is available.       Microsoft Windows 10 Pro 64-bit is available.         Microsoft Windows 10 Pro 64-bit is available.       Microsoft Windows 10 Pro 64-bit is available.         Microsoft Windows 10 Pro 64-bit is available.       Microsoft Windows 10 Pro 64-bit is available.         Microsoft Windows 10 Pro 64-bit is available.       Microsoft Windows 10 Pro 64-bit is available.         Microsoft Windows 10 Pro 64-bit is available.       Microsoft Windows 10 Pro 64-bit is available.         Microsoft Windows 10 Pro 64-bit is available.       Microsoft Windows 10 Pro 64-bit is available.         Microsoft Windows 10 Pro 64-bit is available.       Microsoft Windows         |
| MS-Office (Optional)       MS-Office (Optional)       Printer (Optional)       Map Drive       Adobe Reader         MSOUT Server       MS-Office (Optional)       MS-Office (Optional)       Map Drive       Map Drive       Adobe Reader         MS-Office (Source)       MS-Office (Source)       Ms-Office (Source)       Map Drive       Map Drive       Adobe Reader         MS-Office (Source)       MS-Office (Source)       Ms-Office (Source)       Printer (Source)       Map Drive       Map Drive       Adobe Reader         MS-Office (Source)       MS-Office (Source)       Ms-Office (Source)       Map Drive       Map Drive       Adobe Reader         MS-Office (Source)       MS-Office (Source)       Ms-Office (Source)       Map Drive       Map Drive       Adobe Reader         MS-Office (Source)       Ms-Office (Source)       Mseconce       Mseconce       Checking         Outlook       Mseconce       Mseconce       Mseconce       Mseconce         MS-Office (Source)       Mseconce       Mseconce       Mseconce       Mseconce         Mseconce       Mseconce       Mseconce       Mseconce       Mseconce         Mseconce       Mseconce       Mseconce       Mseconce       Mseconce         Mseconce       Mseconce       Mseconce       Mseconce                                                                                                    |
| Power Point, Excel,<br>Outlook.         O           Contig.         Biggine           Liggine         Liggine           Basinicat         Basinicat                                                                                                    |
|                                                                                                    |
| EXCLUSION and Comparison     Exclusion       Exclusion     Exclusion       Exclusion     Exclusion       Exclusion     Exclusion       Exclusion     Exclusion       Exclusion     Exclusion       Exclusion     Exclusion       Exclusion     Exclusion       Exclusion     Exclusion                                                                                                    |
| K     Denotes Pre-requisite does not match.       Note : To continue, you must comply with all the Pre-requisite.                                                                                                    |
|                                                                                                    |

## a. Solution:

In the configuration screen, Adobe Reader is not installed. so the Configuration screen is not moving ahead.

Only after installation of **Adobe Reader 9.1** and above, the Welcome screen will move forward and you will be able to continue with the examination.

#### 4. Problem: Object Reference Issue

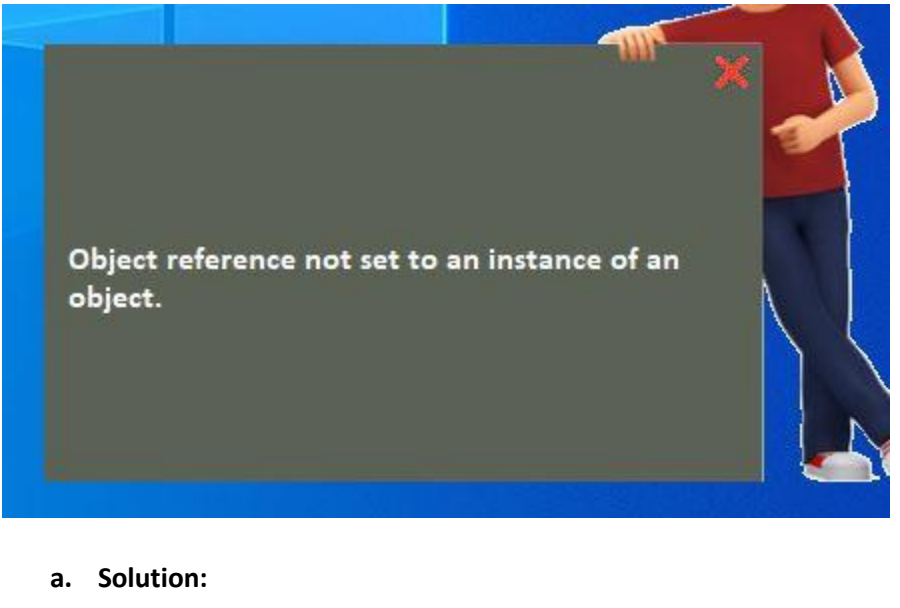

## Kindly check the following

- Firewall is Off
- Antivirus is completely removed
- Your UAC User Access Control is set to Never

If the problem still persists, see that your Service of SQL server is Started and your Internet Connection is On.

#### 5. Problem: Web Camera Not Detect Issue

| Operating System Required Microsoft Windows 10 Microsoft Windows 10                                  | Pro.  | Memory (RA<br>Required<br>2 GB RAM<br>4 GB RAM.   | um) 🗸                                                            | Hard<br>Require<br>ddB HD<br>C:<br>Total Siz | Disk Space                                                                 |   |
|----------------------------------------------------------------------------------------------------|-------|---------------------------------------------------|------------------------------------------------------------------|----------------------------------------------|----------------------------------------------------------------------------|---|
| MS-Word<br>Required<br>MS-Word 2013<br>Installed.                                                    | MS.   | Excel                                             | MS-Power Point<br>MS-Power Point<br>MS-Power Point<br>installed. | 2013<br>at 2013 is                           | MS-Outlook<br>Required<br>MS-Outlook 2013<br>MS-Outlook 2013<br>installed. | - |
| Files Required<br>Required<br>Fies Required<br>Required files are<br>present in your<br>application. | √ wet | Camera X<br>Required<br>Any Web Camera<br>heeking | Microphone<br>Regured<br>Microphone<br>Audio device d<br>found.  | hive                                         | LAN<br>Required<br>100 / 1000 MBPS                                         | * |

#### a. Solution:

Step 1 :- Right Click on this PC icon

Step 2:- Go to Management

Step 3:- Click on Local Users and Groups

Step 4 :- Click on User Folder

Step 5:- Find Administrator Account and right click on go to properties and remove tick from this account is disabled.

Step 6:- Click on Apply/OK

Step 7 :- Login Through newly enabled Administrator Account

Step 8 :- Go to C:\Program Files\ MSCIT online Exam \ Find Client.exe and right click on it

Step 9:- Go to properties/ Compatibility

Step 10 :- Tick on Run this program as an administrator

Step 11 :- Click on Ok / Apply

6. Problem: Instance Issue

| → ~ ↑                                    | This PC > New Volume (D:) > Software | e 2020 > M | IS-CIT (MSBTE) Exam Soft                             | ware 2022              |                       | + 0 |
|------------------------------------------|--------------------------------------|------------|------------------------------------------------------|------------------------|-----------------------|-----|
|                                          | Name                                 |            | Date modified                                        | Туре                   | Size                  |     |
| Quick access                             | SetupFiles                           |            | 6/1/2022 6:58 AM                                     | File folder            |                       |     |
| Desktop 🖈                                | installer                            |            | 5/31/2022 7:49 AM                                    | Application            | 631 KB                |     |
| Documents Downloads Pictures             | MSCIT_Prerequisite_31052022          |            | 5/31/2022 7:53 AM                                    | JPG File               | 294 KB                |     |
| Music                                    |                                      |            |                                                      |                        |                       |     |
| Videos                                   |                                      | Attention  |                                                      |                        | ×                     |     |
| Videos<br>OneDrive<br>This PC            |                                      | Attention  | There is another instance running on this System.    | of MS-CIT Installer ap | X                     |     |
| Videos<br>OneDrive<br>This PC<br>Network |                                      | Attention  | There is another instance<br>running on this System. | of MS-CIT Installer ap | X<br>optication       |     |
| Videos<br>OneDrive<br>This PC<br>Network |                                      | Attention  | There is another instance<br>running on this System. | of MS-CIT Installer ap | X<br>optication       |     |
| Videos<br>OneDrive<br>This PC<br>Network |                                      | Attention  | There is another instance running on this System.    | of MS-CIT Installer ap | X<br>pplication<br>OK |     |
| Videos<br>OneDrive<br>This PC<br>Network |                                      | Attention  | There is another instance<br>running on this System. | of MS-CIT Installer ap | X<br>pplication<br>OK |     |
| Videos<br>DneDrive<br>Chis PC<br>Vetwork |                                      | Attention  | There is another instance running on this System.    | of MS-CIT Installer ap | X<br>pplication<br>OK |     |

- a. Solution:
  - Do not click on the EXE more than once. After 1<sup>st</sup> click, wait for some time.
  - When you click the Executable, more than once, then this Alert is popped up. Click the executable only once and wait.
- 7. Problem: Language Problem

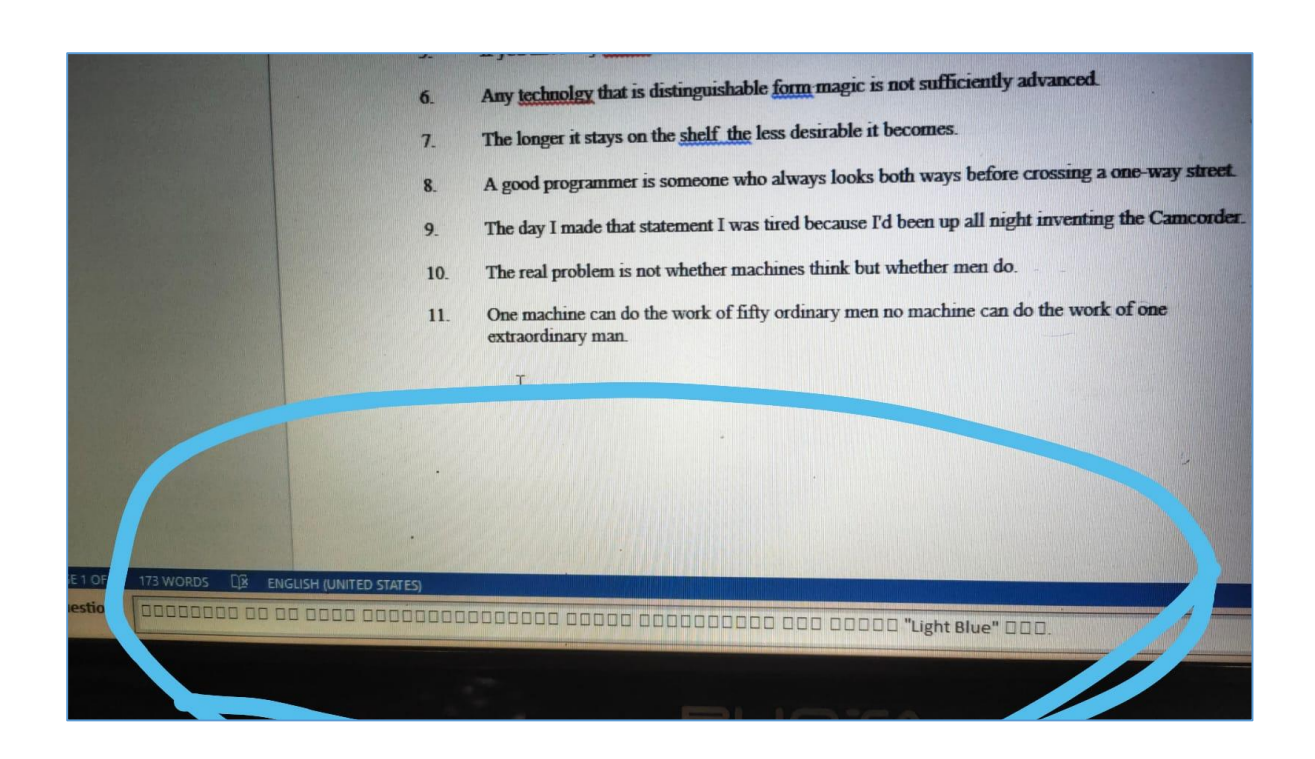

 Refer below screenshot, use the option 'Add a language' and install Marathi language.

| Lunguuge                                                                                                    |                                                                                |                                                 |
|----------------------------------------------------------------------------------------------------|--------------------------------------------------------------------------------|-------------------------------------------------|
| 므                                                                                                    |                                                                                | <b>@</b>                                        |
| Windows display<br>English (United States)                                                                                                    | Apps & websites<br>English (United States)                                     | Regional format<br>English (India)              |
|                                                                                                    | <u> </u>                                                                       |                                                 |
| Keyboard                                                                                                    | Speech                                                                         |                                                 |
| Windows display                                                                                                    | language                                                                       |                                                 |
| Windows display<br>English (United States)<br>Windows features like S                                                                            | language                                                                       | vill appear in this                             |
| Windows display<br>English (United States)<br>Windows features like Sc<br>language.<br>Preferred languag<br>Apps and websites will a<br>support. | language<br>ettings and File Explorer v<br>ges<br>appear in the first languag  | will appear in this                             |
| Windows display<br>English (United States)<br>Windows features like St<br>language.<br>Preferred languag<br>Apps and websites will a<br>support. | language<br>ettings and File Explorer of<br>ges<br>appear in the first languag | will appear in this<br>ge in the list that they |

- In the Task bar, click on "ENG", then click on "Language Preference", then Click on "Add Language", then type "Marathi" and then click on "Next" It will then install Marathi Font.
- When you start again the Client exe, then Marathi/Hindi font will get displayed on your screen.

## 8. Problem: Unable to restore database

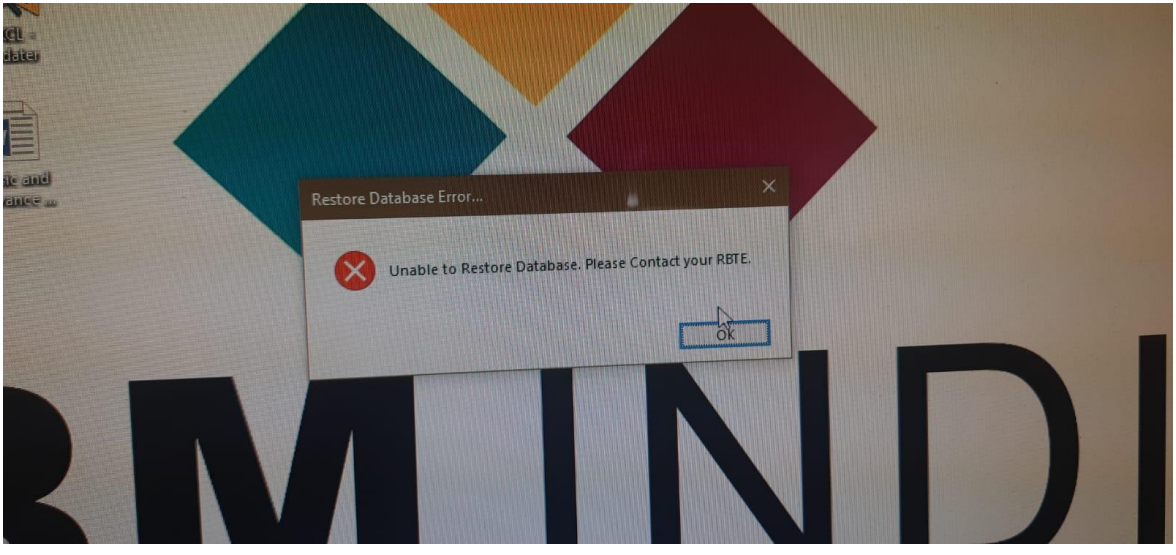

## a. Solution:

- Please find herewith the link to download the Server EXE.
- Link:

https://drive.google.com/file/d/1xC9NYLJI50m8QzM7Ma5joakGeHxrAJKC/view?usp =sharing

- Kindly rename the File "MSCIT\_Server.txt" to "MSCIT\_Server.exe" and copy and paste it the folder "C:\Program Files (x86)\MS-CIT Online Exam.
- Please check that the Server is having Administrator Rights with full permissions.
- Your User Access Control should be set to Never.
- Please keep Firewall and Antivirus in disabled mode.
- 9. Problem: No Map Drive Available

| Operating System Required Microsoft Windows 10 Microsoft Windows 10 available.     | Pro 64-bit is                               | Memory (RAM)<br>Required<br>4GB RAM<br>7GB RAM is available                                |                                                                      | Hard Disk Space<br>Required<br>Ace HDD<br>C:<br>Total Size : 223G8 | ~               |
|------------------------------------------------------------------------------------|---------------------------------------------|--------------------------------------------------------------------------------------------|----------------------------------------------------------------------|--------------------------------------------------------------------|-----------------|
| MS-Office (Optional)                                                               | Printer (Op<br>Option<br>Printer<br>Printer | tional)                                                                                    | Map Drive<br>Required<br>Example : (2\\Dev03<br>No Map Drive availab | Adobe Reader                                                       | r<br>er 11.0 is |
| LAN/Internet<br>Required<br>100/1000 MBPS<br>LAN is connected and Is<br>available. | nternet is                                  | User Login/Role<br>Required<br>Administrator<br>Current User : (ADM<br>having Administrato | NINISTRATOR) is                                                      | Web Camera<br>Required<br>Any Web Camera<br>USB2.0 PC CAMERA.      | ~               |

- a. Solution:
  - Please give administrator rights. Even the mapped drive should require administrator rights.
  - It requires static IP on both the client and server. It will not work with dynamic IP.
  - If you go through the Welcome screen, you will see an Information Icon in red color which states how to Add a Map drive to your application software.

## 10. **Problem:** Cannot Map MS-CIT Server on Client

| Candidate Registration                                           | Language Selection         | Candidate Details        | Exam Topic      | Exam Details             | Candidate Instructions | Start Exam       | Feedback Form         | Exam Result |
|------------------------------------------------------------------|----------------------------|--------------------------|-----------------|--------------------------|------------------------|------------------|-----------------------|-------------|
|                                                                  |                            |                          |                 |                          |                        |                  |                       |             |
| Server Configuration                                             | on                         |                          |                 |                          |                        |                  |                       |             |
|                                                                  |                            |                          |                 |                          |                        |                  |                       |             |
|                                                                  |                            |                          |                 |                          |                        |                  |                       |             |
|                                                                  |                            |                          |                 |                          |                        |                  |                       |             |
|                                                                  |                            |                          |                 |                          |                        |                  |                       |             |
|                                                                  |                            |                          |                 |                          |                        |                  |                       |             |
|                                                                  |                            |                          |                 |                          |                        |                  |                       |             |
|                                                                  |                            |                          |                 |                          |                        |                  |                       |             |
|                                                                  |                            | MS-CIT Exa               | m Server Name : | 192.168.0.100            |                        |                  |                       |             |
|                                                                  |                            |                          |                 | Example: Server02/Server | P(192.168.1.58)        |                  |                       |             |
|                                                                  |                            | -                        |                 |                          |                        |                  |                       |             |
| Point to Note :                                                  |                            |                          |                 |                          |                        |                  |                       | /           |
| 1) Check Server Syste                                            | em Name/IP is Correct.     |                          |                 |                          |                        |                  |                       | X           |
| 2) Disable Firewall o                                            | n both Client and Server   | Systems.                 |                 |                          |                        |                  |                       |             |
| <ol> <li>Check your Antivir</li> <li>Check UAC (User)</li> </ol> | rus (If possible Disable). | Navar                    |                 |                          |                        |                  |                       |             |
| 5) Give Client System                                            | n Admin Rights.            | never.                   |                 |                          |                        |                  |                       | 1000        |
| 6) Click on Language                                             | Preference and then Ad     | ld Language              |                 |                          |                        | Please Select Va | id MS-CIT EXAM Server | (ALC)       |
| Marathi for Font ir                                              | nstallation on Client Mac  | :hine.                   |                 |                          |                        | Name. or IP      |                       | 100         |
|                                                                  |                            |                          |                 |                          |                        |                  |                       |             |
| NOTE : Please ensure                                             | a that MS-CIT Exam Serv    | ver is already Installed | and Activated.  |                          |                        |                  |                       |             |
|                                                                  |                            |                          |                 |                          |                        |                  |                       |             |
|                                                                  |                            |                          |                 |                          |                        |                  |                       |             |
| Maharashtra                                                      | by<br>State Board of Techn | ical Education           |                 | MSBTE @ 20               | 22                     |                  | Developeduay          |             |
|                                                                  |                            |                          |                 |                          |                        |                  |                       |             |
|                                                                  |                            |                          |                 |                          |                        |                  |                       |             |

- Kindly check the following:
  - o (a) Firewall is Off
  - (b) Antivirus is completely removed
  - (c) your UAC User Access Control is set to Never.
  - (d) Your MSCIT Server and MSCIT Client machines are in LAN and in the same Workgroup
  - o (e) Please check that you have logged in as Administrator
  - (F) Check that your Drive C: is having Full Read and Write Rights
  - (g) Then open the Folder C:\Program Files (x86)\MS-CIT Online Exam and Right Click on the file "MSCIT\_Server.exe" and click on "Run as Administrator"

#### 11. Problem: Improper Server Names in LAN when accessing Client terminal

|                                   |                                                           | Candidate Details  | Esem Topic          | Exam Details             | Candidate Instructions | StatElsam | Feedback Form       | Estarte Nerval |
|-----------------------------------|-----------------------------------------------------------|--------------------|---------------------|--------------------------|------------------------|-----------|---------------------|----------------|
| and the first                     |                                                           |                    |                     |                          |                        |           |                     |                |
| rver connge                       | nation                                                    |                    |                     |                          |                        |           |                     |                |
|                                   | Following machines are t                                  | ound on LAN. Pleas | e select appropriat | e MS-CIT Server.         | -247                   |           | 447                 |                |
|                                   |                                                           |                    | Inv                 | dOpenation:              |                        |           |                     |                |
|                                   | rerator]::Instance.GetDa                                  |                    | eEnumer             | ator:TypeName) [],       | -                      | + Ful     | yQualifiedErrorId : |                |
|                                   | taSources()]                                              |                    | Rur                 | timeExceptio             | n                      | 0.00      | ypeNotFound >       |                |
|                                   |                                                           | MS-CIT Exam        | Server Name : +*    |                          |                        |           |                     |                |
|                                   |                                                           | ing off same       | Exa                 | mple: Server02/Server II | (192.168.1.58)         |           |                     |                |
|                                   |                                                           |                    |                     |                          |                        |           |                     |                |
| oint to Note :                    |                                                           |                    |                     |                          |                        |           |                     |                |
| ) Check Server<br>) Disable Fires | System Name/IP is Correct<br>rall on both Client and Same | ar Suchama         |                     |                          |                        |           |                     |                |
| ) Check your A                    | ntivirus (If possible Disable                             | ).                 |                     |                          |                        |           |                     |                |
| ) Check UAC (I<br>) Give Client S | User Access Control) is set<br>ystem Admin Rights.        | to Never.          |                     |                          |                        |           |                     |                |
| total and                         | uage Preference and then                                  | Add Language       |                     |                          |                        |           |                     |                |
| Click on Lang                     |                                                           | achine.            |                     |                          |                        |           |                     |                |
| Marathi for F                     | ont installation on Client M                              |                    |                     |                          |                        |           |                     |                |

- Please check if All your Machines in LAN are having proper PC Names and valid Static IP and set your Screen Resolution to the Screen resolution mentioned in Prerequisites (1366 X 768)
- 12. Problem: Alert of VBA for application

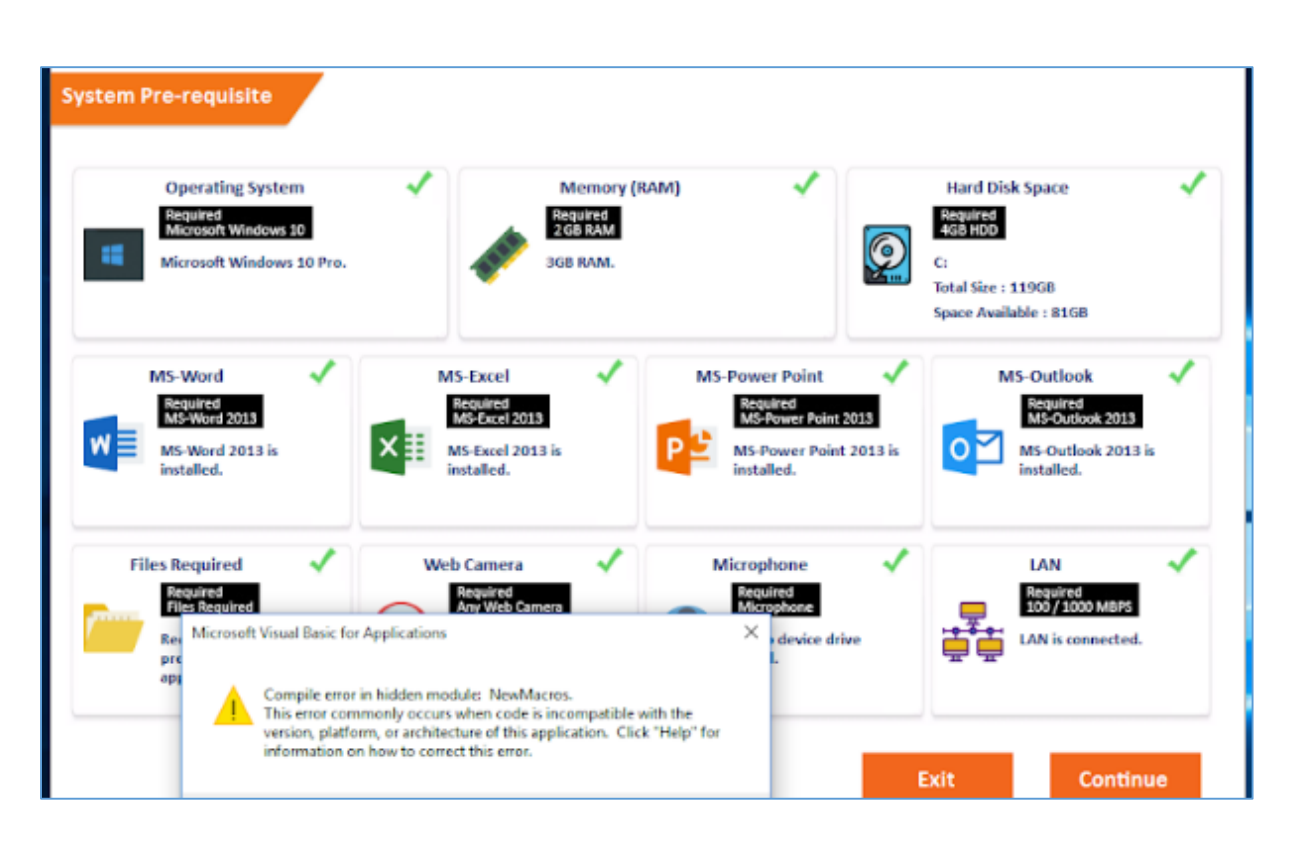

- Close the executable.
- See that the Client application is run on Windows 10 pc only.
- Run the exe again and check
- If the issue still persists, uninstall MSCIT Client application and delete the MS-CIT Online exam folder. Reinstall Client application again.

#### 13. Problem: Alert of VBA for application

| Operating System<br>Required<br>Microsoft Windows 10                  | - Í                                                                     | Memory (RAM)<br>Equired<br>GB RAM | 1                                                                             |                | lard Disk Space<br>squired<br>iB HDD                                     |             |
|-----------------------------------------------------------------------|-------------------------------------------------------------------------|-----------------------------------|-------------------------------------------------------------------------------|----------------|--------------------------------------------------------------------------|-------------|
| Microsoft Windows 10 Pro.                                             | <b>*</b> 3                                                              | JE IVAN.                          |                                                                               | Tol<br>Sp      | al Size : 119GB<br>ace Available : 81GB                                  |             |
| MS-Word<br>Required<br>MS-Word 2013<br>MS-Word 2013 is<br>instellicd. | MS-Excel<br>MS-Excel<br>MS-Excel 2013<br>MS-Excel 2013 is<br>installed. | м<br>Р                            | S-Power Point<br>Required<br>MS-Power Point 2<br>MS-Power Point<br>installed. | 013<br>2013 is | MS-Outlook<br>Required<br>MS-Outlook 201<br>MS-Outlook 201<br>installed. | 13<br>13 is |
| Files Required                                                        | Web Camera<br>Required                                                  | 1                                 | Microphone                                                                    | ~              | LAN<br>Reguired                                                          | ~           |
| Rei Microsoft Visual Basic for<br>pre<br>app                          | Applications                                                            | 75.                               | × device driv<br>L.                                                           | ~ Ę            | LAN is connects                                                          | s<br>ed.    |

- a. Solution:
  - Close the executable.
  - See that the Client application is run on Windows 10 pc only.
  - Run the exe again and check
  - If the issue still persists, uninstall MSCIT Client application and delete the MS-CIT Online exam folder. Reinstall Client application again.

## 14. Problem: Executable not showing any way to move further

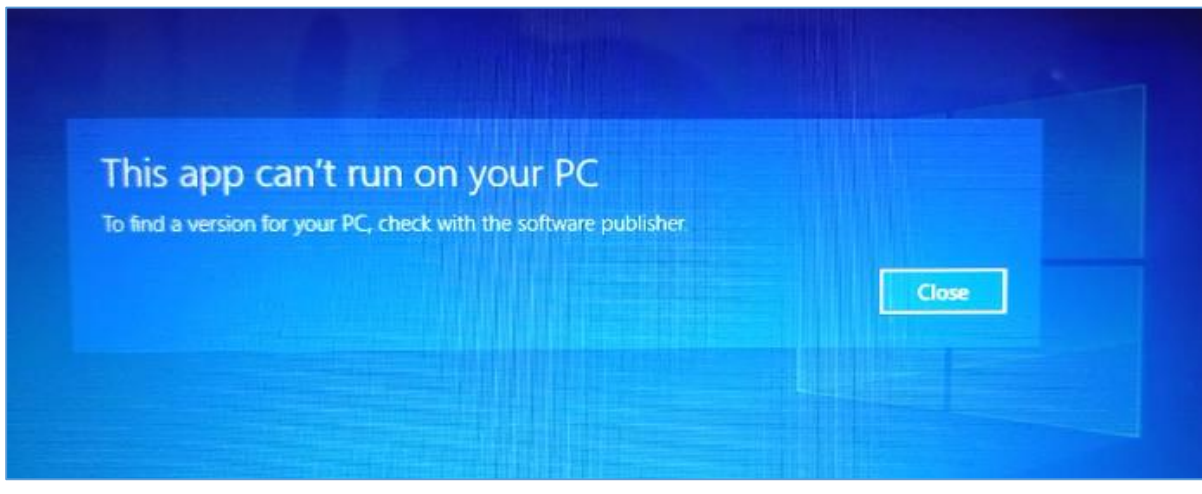

- Kindly check the following
  - o (a) Firewall is Off
  - o (b) Antivirus is completely removed
  - o (c) your UAC User Access Control is set to Never.
  - o (d) Please check that you have logged in as Administrator
  - (e) Check that your Drive C: is having Full Read and Write Rights
  - (f) Then open the Folder C:\Program Files (x86)\MS-CIT Online Exam and Right Click on the file "MSCIT\_Server.exe" and click on "Run as Administrator"
- 15. Problem: Installation of Server Setup from Installer

| - | MS-CIT Online Exam Setup (MS-CIT Server)                                                                                                    |   |
|---|----------------------------------------------------------------------------------------------------|---|
| 1 | MS-CIT Server Setup                                                                                                    |   |
|   | An error occurred while installing system components for MS-CIT Server. Setup cannot continue until all system components have been successfully installed. |   |
|   | Details >> Close                                                                                                    |   |
| - | V Licens Viceosoft .Net Framework 4.5                                                                                                    |   |
|   | -> Server Application Setup                                                                                                    | 3 |

- Kindly check the following
  - (a) Firewall is Off
  - (b) Antivirus is completely removed
  - (c) your UAC User Access Control is set to Never.

## 16. Problem: Exam Center stating already activated

|       | Exam Center Activation                                                        |                                     |                           |                           |                     |
|-------|-------------------------------------------------------------------------------|-------------------------------------|---------------------------|---------------------------|---------------------|
| ere a | Activation History :                                                          |                                     | Exam Center Name          | KEERTI COMPUTER INSTITUTE |                     |
|       | Srill         Activation Date & Time           1         02/Jun/2022 15:11:55 | Server IP<br>192.168.0.129          | Exam Center Code          | 58210097                  |                     |
|       |                                                                               |                                     | Exam Center Password      | ······                    |                     |
| der   |                                                                               |                                     | Exam Coordinator Password | d 🗸                       |                     |
|       |                                                                               |                                     |                           |                           |                     |
| N     | iote: Exam Center is already activa                                           | ated, kindly contact your LLC/RBTE. |                           |                           |                     |
|       |                                                                               |                                     |                           |                           | Register & Activate |
|       | powered by                                                                    |                                     |                           |                           | Developed by        |

- a. Solution:
  - Exam Center needs to inform RBTE for Re-activation
  - After reactivation, only then the Application will move ahead and then you can proceed further.

## 17. Problem: Database is beyond Rectification limit

| -     |                                                                                                    | × |
|-------|----------------------------------------------------------------------------------------------------|---|
| Error |                                                                                                    |   |
| •     |                                                                                                    |   |
| 8     | It seems your database is beyond the rectification limits.<br>Please contact your RBTE for further course of action. |   |
|       | С. ок                                                                                                    | ב |
|       |                                                                                                    |   |

- Please follow the given steps
  - o a) Uninstall SQL Server R2 and it components from Control Panel
  - o b) Uninstall MSCIT\_Server from Control Panel
  - o c) Remove the Folder C:\Program Files (x86)\MS-CIT Online Exam
  - o d) Run the MSCIT Installer "Installer.exe" and check the same
- Please check that the Server is have Administrator Rights with full permissions. Your User Access Control should be set to Never and Firewall should be Off and no Antivirus.
- 18. **Problem:** Cannot find a path of C:\Program files\MSCIT online exam when Uploading Collage from Server

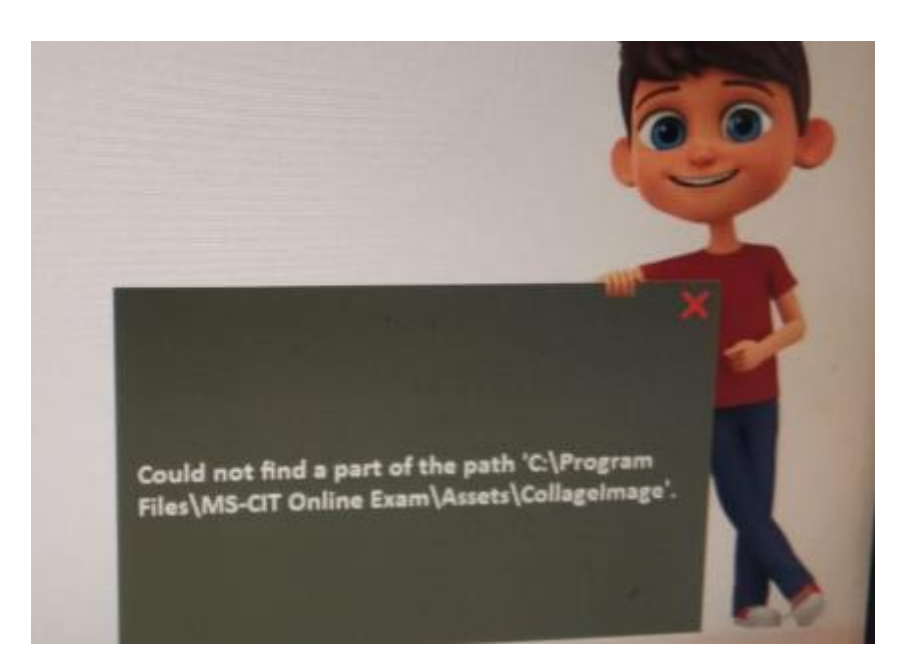

- See that your MSCIT Server is having Administrator rights with Full Read and Write Rights.
- When Collage is being Uploaded, a process is run in Windows background to create a folder and File. When there are no rights on Server then this process halts and alerts with the above message.

## 19. Problem: Candidate login on Client screen

| Unine Examinatio                                                                                                    | in                   |                       |              | SALLSE LUDI                                                                                                    |                              | 1000000          | -                        | 2                      |                              |   |
|----------------------------------------------------------------------------------------------------|----------------------|-----------------------|--------------|----------------------------------------------------------------------------------------------------|------------------------------|------------------|--------------------------|------------------------|------------------------------|---|
| Candidate Registration                                                                                                    | language Selection   | Conditioner Details   | Exam Taple   | Exam Details                                                                                                    | Candidation Britty and Tamas |                  | Mock Exam                |                        |                              |   |
| Candidate Registrat                                                                                                    | tion                 |                       |              |                                                                                                    |                              |                  | Annellinck Auron         | Tran Beast             |                              |   |
|                                                                                                    |                      |                       |              |                                                                                                    |                              |                  | 03 05                    | 09:30 AM<br>10:30 AM   |                              |   |
|                                                                                                    |                      |                       |              |                                                                                                    |                              |                  |                          | 1000                   |                              |   |
|                                                                                                    |                      |                       |              |                                                                                                    |                              |                  |                          |                        |                              |   |
|                                                                                                    |                      |                       | Enter Your M | MKCL Learner                                                                                                    | ID                           |                  |                          | 1000                   |                              |   |
|                                                                                                    |                      |                       | 123456710    |                                                                                                    | ]                            |                  |                          |                        |                              |   |
|                                                                                                    |                      |                       |              |                                                                                                    |                              |                  |                          | -                      |                              |   |
|                                                                                                    |                      |                       |              |                                                                                                    |                              |                  |                          | ×                      |                              | - |
|                                                                                                    |                      |                       |              |                                                                                                    |                              | Candidate 123456 | 71 from this Client      |                        |                              |   |
| Concernation of the local division of the                                                                                                    | RAN DI NAME DI MANA  |                       |              |                                                                                                    |                              | Register again.  | y registered. You cannot | 63                     |                              |   |
| Note : Pldase enter MXC                                                                                                    | L'Learner ID batween | 12340673 to 123459730 | 28           |                                                                                                    |                              |                  | ×.                       | K                      |                              | _ |
| Empowered by<br>Maharashtra Sta                                                                                                    | te Board of Technic  | al Education          |              | M58TE (\$2022                                                                                                   |                              | 1                |                          | - nh                   |                              | - |
|                                                                                                    |                      |                       |              |                                                                                                    |                              | -                |                          |                        |                              |   |
|                                                                                                    |                      |                       |              |                                                                                                    |                              |                  |                          |                        |                              |   |
|                                                                                                    |                      |                       |              |                                                                                                    |                              |                  |                          |                        |                              |   |
| and the second second se |                      |                       |              | and the owner where the owner where the owner where the owner where the owner where the owner where the owner w |                              |                  | 100 C                    | Contract of the second | and the second second second |   |

- a. Solution:
  - When a Candidate is registered from Terminal A, the details of the candidate along with its Terminal IP is stored in the Database. As such if the Exe is closed and again from the same terminal, another person tries to Register with a another MKCL ID, the process checks if any candidate is registered with this Terminal ID. IF any such candidate was registered previously with the same IP, then it does not allow another candidate to register from that same terminal. Hence this message above.
  - In such case, Cancel the Registration from the Server. Close the Server exe, closer all the Client Exe and then start a fresh and check the same again.

## 20. Problem: End Tasking other process other than MSCIT applications

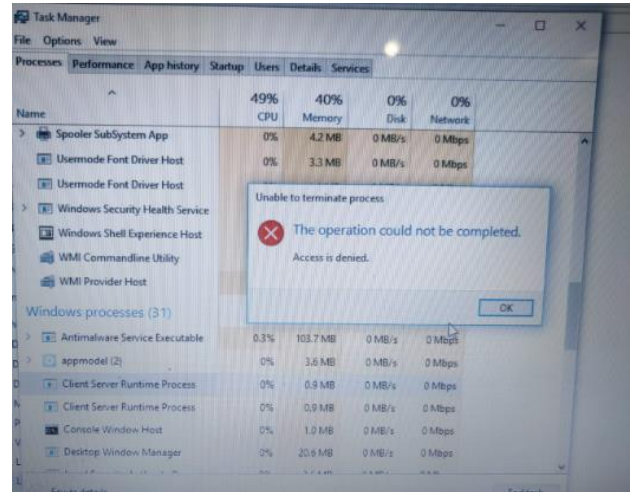

- This process is not a part of MSCIT Applications.
- 21. Problem: Runtime Alerts of GDI +

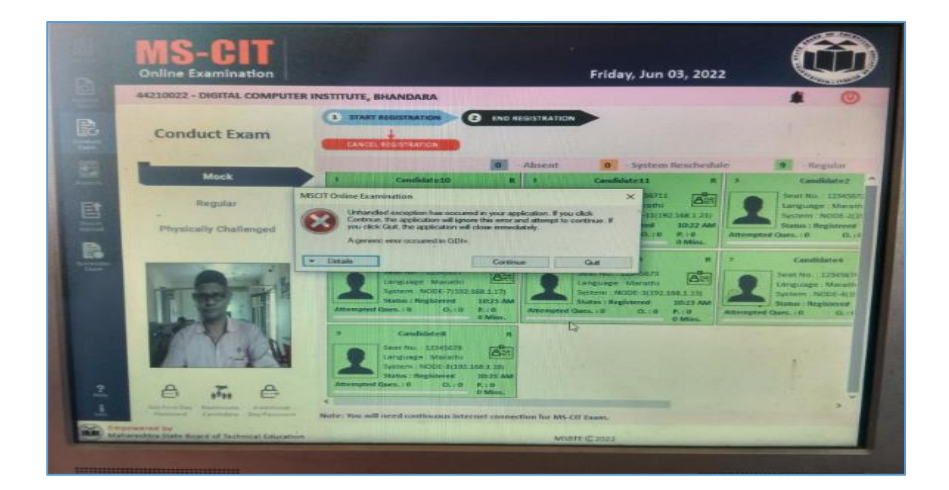

- a. Solution:
  - You are requested to click "Continue" and go ahead with the exam process.
  - If the problem picks up again and again, you are requested to Reschedule the batch.
  - However, please check that the Camera is detected using Administrator login and the Examination process is logged on with Administrator user having full READ and Write Rights.
- 22. Problem: In Welcome screen, Administrator is showing as a Non Administrator user

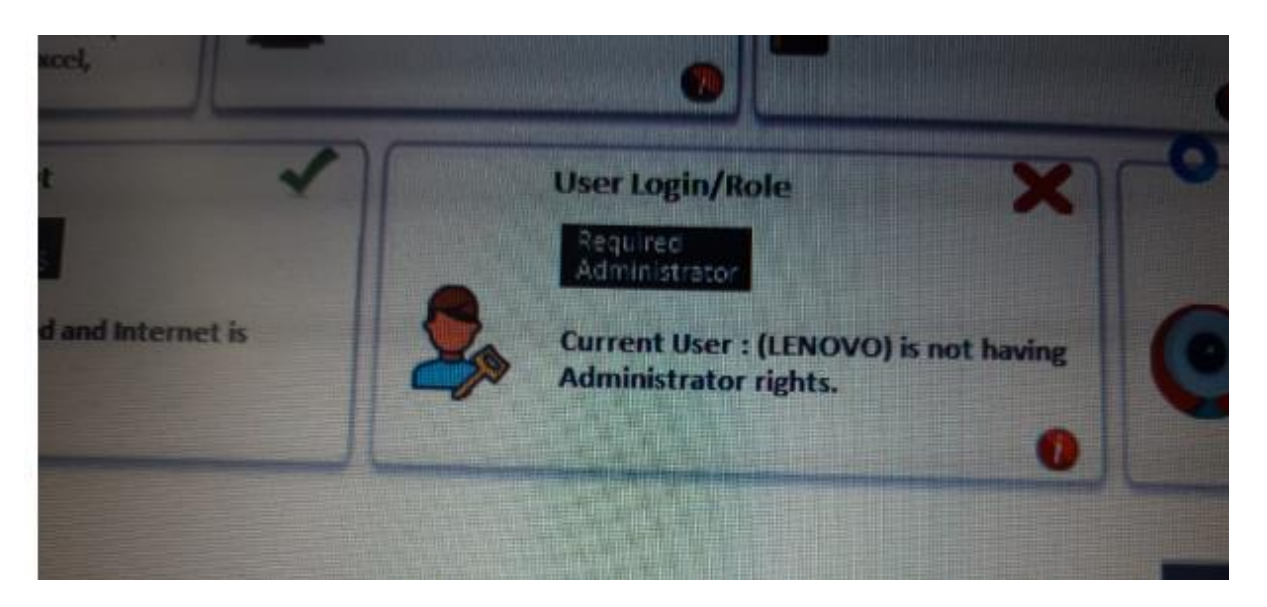

- Please check that you have logged in as Administrator
- Check that your Drive C: is having Full Read and Write Rights
- Then open the Folder C:\Program Files (x86)\MS-CIT Online Exam and Right Click on the file "MSCIT\_Server.exe" and click on "Run as Administrator" .Check the exam screen.
- 23. Problem: First day password is not generated

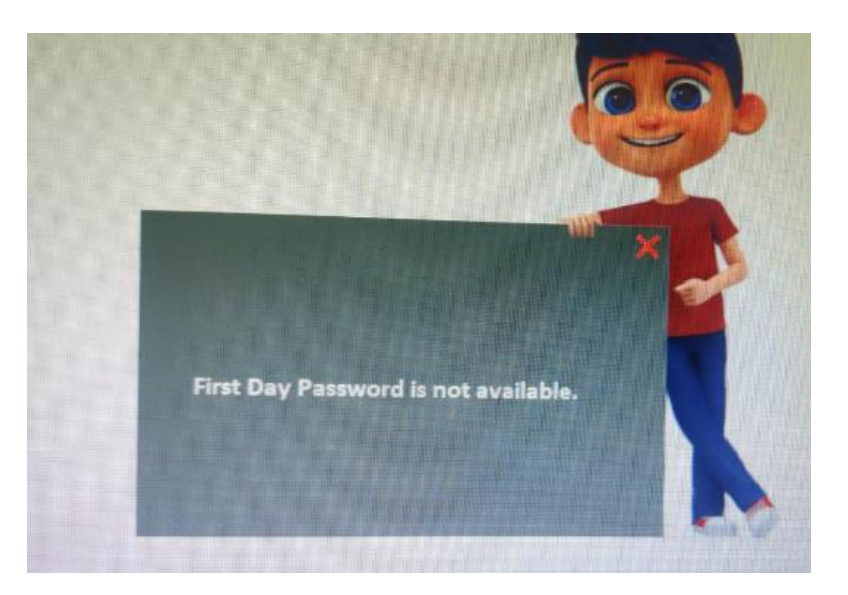

 As Exam schedule is not finalized or not available to be downloaded, hence this message that First day password is not available.

## 24. Problem: External Drive of another PC in LAN is not getting mapped

| Tue Tue | 8                                     |   |
|---------|---------------------------------------|---|
|         | Map Drive Alert                       | × |
|         | No map drive was attached. Try again. |   |
|         |                                       |   |

- Please check that you have logged in as Administrator on MSCIT Server
- You have logged in as Administrator on MSCIT Client.
- The External Drive which you wish to Map, should also be having Administrator rights and be in the same workgroup to be mapped.